Juiz de Fora, 04 de maio de 2018

### Tutorial: Liberando e-mails da quarentena.

Este Documento tem como propósito demonstrar como efetuar a alteração de propriedades de bloqueio de spam da sua conta de e-mail. Esse documento irá abordar:

- Como Acessar o Sistema.
- Liberação de e-mails na quarentena.
- Inserção de e-mails na whitelist
- Inserção de e-mails na blacklist.

(032) 32158281 Indicca Informática Ltda - <u>http://www.indicca.com.br</u> Missao Indicca - Prover soluções seguras em ambinente *Networking* para seus clientes! Internet Informática Segurança Conformidade Auditoria DBA - SQL 3Com Cisco Cyclades Linux

Microsoft

1

### Como Acessar o Sistema:

Siga os passos abaixo para acessar o sistema. As imagens são ilustrativas, só edite algum campo se for explicitamente orientado por texto.

- 1. Abra seu navegador de preferência. (Chrome/Firefox)
- 2. Digite na barra de endereço: https://quarentena.indicca.com.br:41443

 ← → c □ https://quarentenaindicca.com.br/1143
 3. Efetue o Login com suas credenciais do e-mail: Username: seuemail@seudominio.com.br

| Password. | ***** |
|-----------|-------|
|           |       |

| Welcome to the<br>Symantec Messaging Gateway<br>Need help logging in? | Select language:<br>English<br>User name:<br>Password:<br>Login |
|-----------------------------------------------------------------------|-----------------------------------------------------------------|
| Copyright © 1998-2017 Symantec Corporation, All rights reserve        | ed,                                                             |

### Liberação de E-mails da quarentena:

1. Uma vez logado, você pode visualizar todos os e-mails bloqueados na página. Caso queira procurar por algum especifico: clique em **Show Filters**:

| Quarantine                           | Spam Message Quarar                    | tine _       |        |
|--------------------------------------|----------------------------------------|--------------|--------|
| Quarantine                           | opani message adara                    |              |        |
| <ul> <li>User Preferences</li> </ul> |                                        |              |        |
| Bad Senders                          | Delete Delete All Release              | Show Filters |        |
| Good Senders                         | Cabrier and A.C. T. Dission 1.15 T     | ere Malala   |        |
| Language Settings                    | Entries per page: 25 * Display: 1-15 * |              |        |
|                                      | From                                   | Subject      | Date 🔻 |

2. Para realizar uma busca, você pode definir quem mandou o e-mail e um período de tempo.

| antine | Spam Message Quaranti                                  | ne                    |                                   |                         |                  |             |
|--------|--------------------------------------------------------|-----------------------|-----------------------------------|-------------------------|------------------|-------------|
|        | Search Filters                                         |                       |                                   |                         |                  |             |
|        | Use filters to search the Spam Quarantine for sideline | d messages. In any fi | ield, you may use an asterisk (*) | to perform a wildcard s | earch.           |             |
|        | From:                                                  | Time range:           | Past day                          | ¥                       |                  |             |
|        | Subject:                                               | Message ID:           |                                   |                         |                  |             |
|        | Display friendly sender address                        |                       |                                   |                         | Display Filtered | Display All |
|        |                                                        |                       |                                   |                         |                  |             |
|        |                                                        |                       |                                   |                         |                  |             |

A explicação dos campos acima segue abaixo:

From: -> Quem disparou o e-mail, irá buscar por palavras chaves, não necessitando ser o e-mail do remetente inteiro.

Subject: -> Título do e-mail, irá buscar por palavras chaves, não necessitando ser o título inteiro.

Time Range: -> Periodo de tempo, onde:

- Past Hour -> Busca e-mails enviados na ultima hora.
- Past Day -> Busca e-mails enviados no ultimo dia.
- Past Week -> Busca e-mails enviados na ultima semana.
- Past Month -> Busca e-mails enviados no ultimo mês.
- 3. Posteriormente localizar o e-mail que deseja desbloquear, marque a caixa na lateral:

(032) 32158281

💌 Rede

Indicca Informática Ltda - http://www.indicca.com.br

<u>Não perca tempo e Cadastre-se na ofert..</u>

Missao Indicca - Prover soluções seguras em ambinente *Networking* para seus clientes!

April 26, 2018

4. Depois de marcar quais e-mails deseja liberar, clique em release:

- 00.

Spam Message Quarantine

|       | Delete Delete All        | Release       | Show Filters |        |
|-------|--------------------------|---------------|--------------|--------|
| Entri | es per page: 25 🔻 Displa | ay: 1-15 🔻 of |              |        |
|       | From                     |               | Subject      | Date 🔻 |

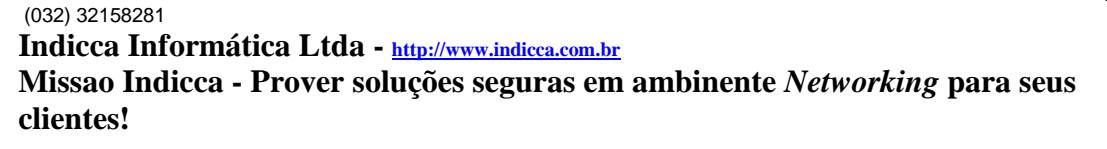

### Inserindo domínios na whitelist.

**Good Senders** 

There are no entries in the Local Good Sender Domains list.

A whitelist é uma lista branca, como se fosse uma lista de e-mails quais você confia. Logo todo endereço na whitelist será aceito.

Para verificar a Whitelist e realizar alterações, siga os passos abaixo.

1. Clique em Good Senders no canto esquerdo do sistema:

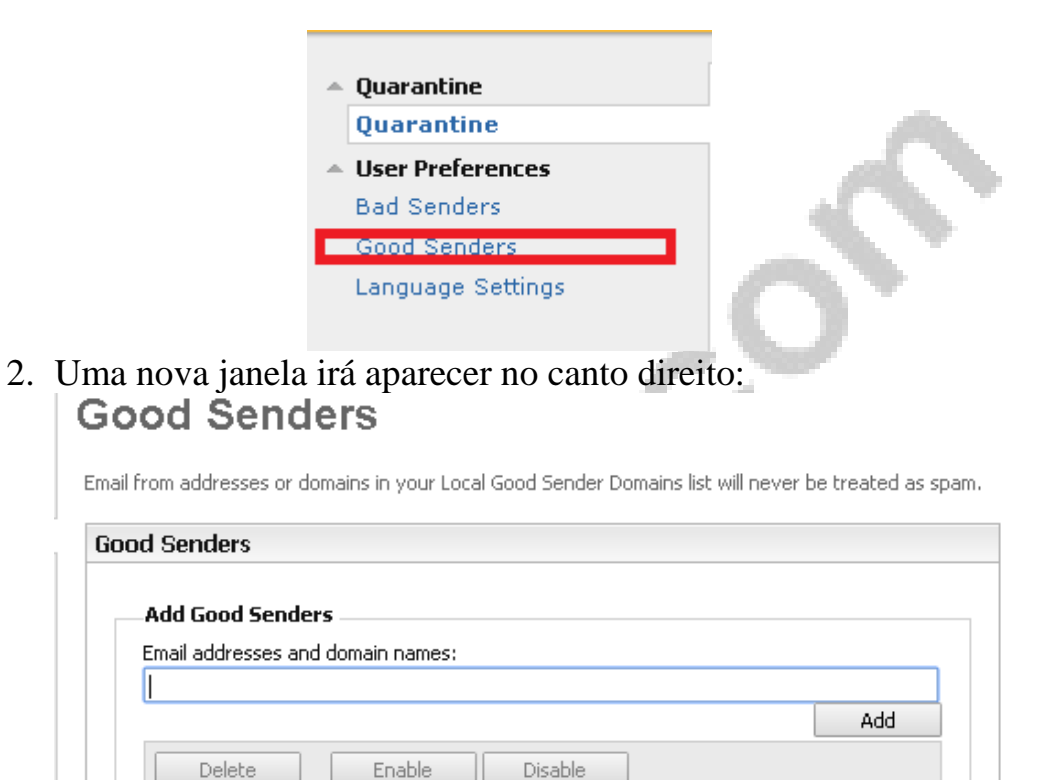

Enabled

3. Para inserir um domínio na lista, digite no campo "**Email adresses** and domain names:"

#### Good Senders

(032) 32158281

Email from addresses or domains in your Local Good Sender Domains list will never be treated as spam.

| dd Good Send     | ers              |         |
|------------------|------------------|---------|
| nail addresses a | nd domain names: |         |
| ustme.com.br     |                  |         |
|                  |                  | Add     |
| Delete           | Enable Disable   |         |
| Good Sen         | ders             | Enabled |

4. Então clique em "Add", repare que o domínio inserido será listado logo abaixo:

#### **Good Senders**

#### The sender has been added to the list.

Email from addresses or domains in your Local Good Sender Domains list will never be treated as spam.

| dd.  | Cood Senders                |         |
|------|-----------------------------|---------|
| uu   |                             |         |
| mail | addresses and domain names: |         |
| 1    |                             |         |
|      |                             | Add     |
|      | Delete Enable Disable       |         |
|      | Good Senders                | Enabled |
|      | allgoodallnice.com.br       | _       |
|      | skynet.com.br               | ✓       |
|      |                             |         |

5. Caso queira remover um domínio da lista, marque na caixa e então clique em "**Delete**".

| Add     |
|---------|
|         |
| Enabled |
| _       |
| 1       |
|         |

6. Caso queria apenas desabilitar, marque o domínio e então clique em "**Disable**", a diferença entre disable e Delete é que ele estará na lista porém será ignorado pois está desabilitado:

| ٩dd   | Good Senders                |         |
|-------|-----------------------------|---------|
| imail | addresses and domain names: |         |
|       |                             | Add     |
|       | Delete Enable Disable       |         |
|       | Good Senders                | Enabled |
|       | allgoodallnice.com.br       | _       |
|       | trustme.com.br              | 1       |

7. Caso queira habilitar um domínio na lista, selecione o domino e então clique em "Enable":
 Good Senders

Email from addresses or domains in your Local Good Sender Domains list will never be treated as spam.

| d Senders             |                |         |
|-----------------------|----------------|---------|
| Add Good Senders      |                |         |
| Email addresses and c | omain names:   |         |
|                       |                | Add     |
| Delete                | Enable Disable |         |
| Good Sender           | 5              | Enabled |
| allgoodallnice.c      | om.br          | _       |
| trustme.com.br        |                | ✓       |
|                       |                |         |

(032) 32158281

Indicca Informática Ltda - http://www.indicca.com.br

Missao Indicca - Prover soluções seguras em ambinente *Networking* para seus clientes!

 Para identificar quais domínios estão desabilitados e quais estão habilitados, simplesmente repare na coloca "Enabled:" Good Senders

Email from addresses or domains in your Local Good Sender Domains list will never be treated as spam.

| od Senders                        |         |
|-----------------------------------|---------|
| Add Good Senders                  |         |
| Email addresses and domain names: |         |
|                                   | Add     |
| Delete Enable Disable             |         |
| Good Senders                      | Enabled |
| allgoodallnice.com.br             | _       |
| trustme.com.br                    | ✓       |
|                                   |         |

No exemplo acima, o domino **"allgoodallnice.com.br**" está desabilitado enquanto **"trustme.com.br**" está habilitado.

#### Inserção de e-mails na blacklist.

Uma blacklist é uma lista negra. Tudo que estiver nessa lista será negado pelo servidor. Ou seja, útil para realizar bloqueios de emails/domínios.

Siga os passos abaixo para inserir domínios nessa lista:

1. No sistema, no canto esquerdo da tela, clique em "Bad Senders":

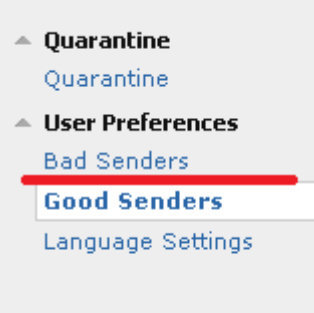

(032) 32158281

Indicca Informática Ltda - http://www.indicca.com.br

Missao Indicca - Prover soluções seguras em ambinente *Networking* para seus clientes!

2. Para inserir um domínio na blacklist, digite o mesmo no campo de e-mail:

#### **Bad Senders**

Email from addresses or domains in your Local Bad Sender Domains list will never be treated as 'clean.'

| dd Bad Senders                   |         |
|----------------------------------|---------|
| mail addresses and domain names: |         |
| pamgunner.com.br                 |         |
|                                  | Add     |
| Delete Enable Disable            |         |
|                                  | Enabled |

3. Então clique em "Add":

### **Bad Senders**

Email from addresses or domains in your Local Bad Sender Domains list will never be treated as 'clean.'

| Add Bad Senders                   |         |
|-----------------------------------|---------|
| Email addresses and domain names: |         |
| spamgunner.com.br                 |         |
|                                   | Add     |
| Delete Enable Disable             |         |
| Bad Senders                       | Enabled |

(032) 32158281 Indicca Informática Ltda - <u>http://www.indicca.com.br</u> Missao Indicca - Prover soluções seguras em ambinente *Networking* para seus clientes!

O domínio será inserido na blacklist. Para realizar a remoção dos dominós, olhe o tópico anterior, os mesmos passos de lá são aplicáveis nessa lista.

### Notas:

A fermenta ainda está em fase de testes portanto podem ocorrer problemas de acesso.

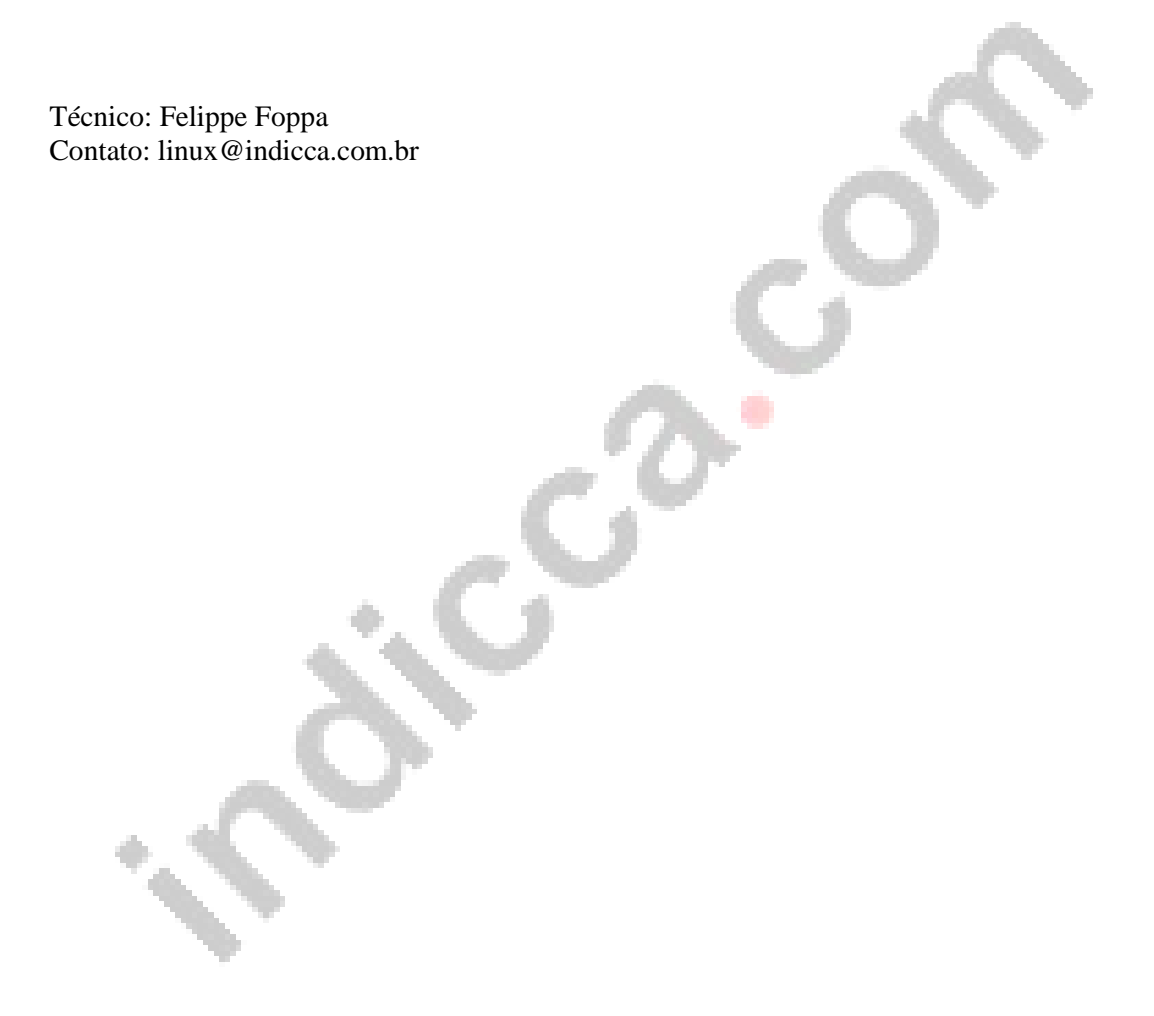